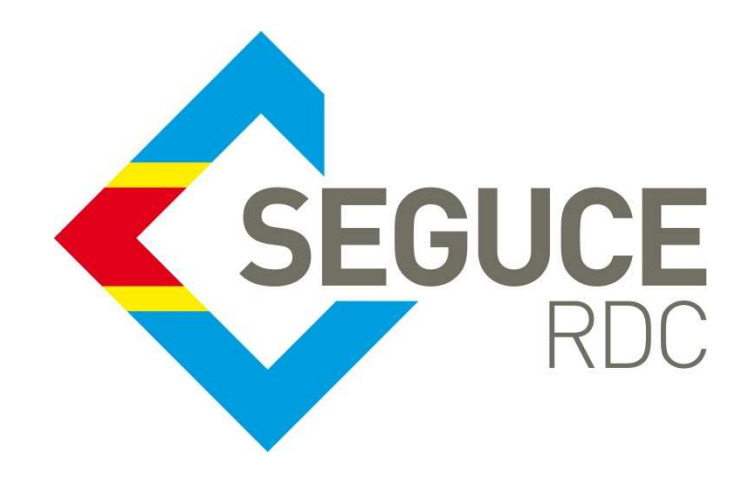

# **Changer l'adresse IP du DNS**

## **Microsoft Windows 10**

Pour changer les DNS sur Windows, il vous suffit de suivre la procédure ci-dessous

• Ouvrez les Paramètres > **Réseau et Internet**.

| Paramètres |                                                               |               |                                                                      |   | - 0                                                                               |
|------------|---------------------------------------------------------------|---------------|----------------------------------------------------------------------|---|-----------------------------------------------------------------------------------|
|            | [                                                             | Rechercher ur | i paramètre                                                          | P |                                                                                   |
| 旦          | Système<br>Affichage; son, notifications,<br>alimentation     |               | Périphériques<br>Bluetooth, imprimantes, souris                      |   | Téléphone<br>Associer vatre téléphone<br>Android ou vatre iPhone                  |
|            | Réseau et Internet<br>Wi-Fi, mode Avion, VPN                  | ¢             | Personnalisation<br>Arrière-plan, écran de<br>verrouillage, couleurs |   | Applications<br>Désinstaller, valeurs par défaut,<br>fonctionnalités facultatives |
| 8          | Comptes<br>Comptes, adresse e-mail, sync,<br>travail, famille | AF            | Heure et langue<br>Voix, région, date                                | 8 | <b>Jeux</b><br>Xbox Game Bar, captures, Mode<br>Jeu                               |
| Ŀ          | Options d'ergonomie<br>Narrateur, loupe, contraste<br>élevé   | 0             | Rechercher<br>Rechercher mes fichiers,<br>autorisations              | A | Confidentialité<br>Emplacement, caméra,<br>microphone                             |

- À gauche, sélectionnez sur **Wi-Fi** ou **Ethernet** selon le type de connexion que vous utilisez.
- À droite, cliquez sur la connexion réseau active.

| <- Paramètres                     | - 0                                                                                                    | × |
|-----------------------------------|----------------------------------------------------------------------------------------------------|---|
| ណ៍ Accuell                        | Wi-Fi                                                                                                    |   |
| Rechercher un paramètre           | Wi-Fi                                                                                                    |   |
| Réseau et Internet                | Activé                                                                                                    |   |
| 🗇 État                            | Connecté, ouvert<br>Afficher les réseaux disponibles                                                                                           |   |
| //k Wi⊢Fi                         | Propriétés du matériel                                                                                                    |   |
| 🕾 Accès à distance                | Gérer les réseaux connus                                                                                                    |   |
| 98º VPN                           | Adresses matérielles aléatoires                                                                                                    |   |
| n Mode Avion                      | Utilisez des adresses matérielles aléatoires pour que le suivi de votre<br>emplacement soit rendu plus difficile larsque yous yous connectez à |   |
| (1) Point d'accès sans fil mobile | differents réseaux Wi-Fi. Ce paramètre s'applique aux nouvelles<br>connexions.                                                                 |   |

• Sous Paramètres IP, cliquez sur le bouton Modifier.

| - Paramètres                           |                    | - | × |
|----------------------------------------|--------------------|---|---|
| ŵ                                      |                    |   |   |
| Paramètres IP                          |                    |   |   |
| Attribution d'adresse IP :<br>Modifier | Automatique (DHCP) |   |   |
| Propriétés                             |                    |   |   |
| SSID :                                 |                    |   |   |
| Protocole :                            | Wi-Fi 4 (802.11n)  |   |   |
| Type de sécurité :                     | Ouvrir             |   |   |
| Bande passante réseau :                | 5 GHz              |   |   |
|                                        |                    |   |   |

#### Choisissez Manuel. •

| ← Paramètres                                       |                        |          |     | - |  |
|----------------------------------------------------|------------------------|----------|-----|---|--|
| â                                                  |                        |          |     |   |  |
| Paramètres IP                                      | Modifier les paramè    | etres IP |     |   |  |
| Attribution d'adresse IP :                         | Manuel                 | $\sim$   |     |   |  |
| Modifier                                           |                        |          |     |   |  |
|                                                    | IPv4                   |          |     |   |  |
| Propriétés                                         | Désactivé              |          | 16  |   |  |
| SSID :                                             | IPv6                   |          | 100 |   |  |
| Protocole :                                        |                        |          |     |   |  |
| Type de sécurité :                                 | Desactive              |          |     |   |  |
| Bande passante réseau :                            |                        |          |     |   |  |
| Canal réseau :                                     | Enregistrer            | Annuler  |     |   |  |
| Vitesse de connexion (Réception<br>Transmission) : |                        |          |     |   |  |
| Adresse IPv6 locale du lien :                      | fe80:a56cidee5:3ab192a | d%14     |     |   |  |
| Adresse IPv4 :                                     |                        |          |     |   |  |
| Serveurs DNS IPv4 :                                | 192.168.60.254         |          |     |   |  |

Activez IPv4 puis remplissez les champs DNS préféré avec 8.8.8.8 et Autre DNS avec 8.8.4.4. •

| Arinocco IP    |               |           |  |
|----------------|---------------|-----------|--|
| Auresse ir     |               |           |  |
|                |               |           |  |
| Longueur du pr | réfixe de soi | us-réseau |  |
|                |               |           |  |
|                |               |           |  |
| Passerelle     |               |           |  |
|                |               |           |  |
| DNS préféré    |               |           |  |
| 1.1.1.1        |               |           |  |
|                |               |           |  |
| Autre DNS      |               |           |  |

| [ |  | _ |
|---|--|---|
|   |  |   |
|   |  |   |
|   |  |   |
|   |  |   |
|   |  |   |
|   |  |   |
|   |  |   |
|   |  |   |
|   |  |   |
|   |  |   |
|   |  |   |
|   |  |   |
|   |  |   |
|   |  |   |
|   |  |   |
|   |  |   |
|   |  |   |
|   |  |   |
|   |  |   |
|   |  |   |
|   |  |   |
|   |  |   |
|   |  |   |
|   |  |   |
|   |  |   |
|   |  |   |
|   |  |   |
|   |  |   |
|   |  |   |
|   |  |   |
|   |  |   |
|   |  |   |
|   |  |   |
|   |  |   |
|   |  |   |
|   |  |   |
|   |  |   |
|   |  | _ |

- •
- Cliquez sur **Enregistrer**. Vérifiez que vos DNS personnalisés ont bien été appliqués à la connexion réseau. •

| Attribution d'adresse IP : | Manuel                                  |
|----------------------------|-----------------------------------------|
| Serveurs DNS IPv4 :        | 11.1.7                                  |
| Serveurs DNS IPv6 :        | 2606:4700:4700:1111 2606:4700:4700:1001 |

### MAC OS

Ouvrez les Préférences Système depuis le Dock (ou via le menu Pomme > Préférences Système) et cliquez sur Réseau.

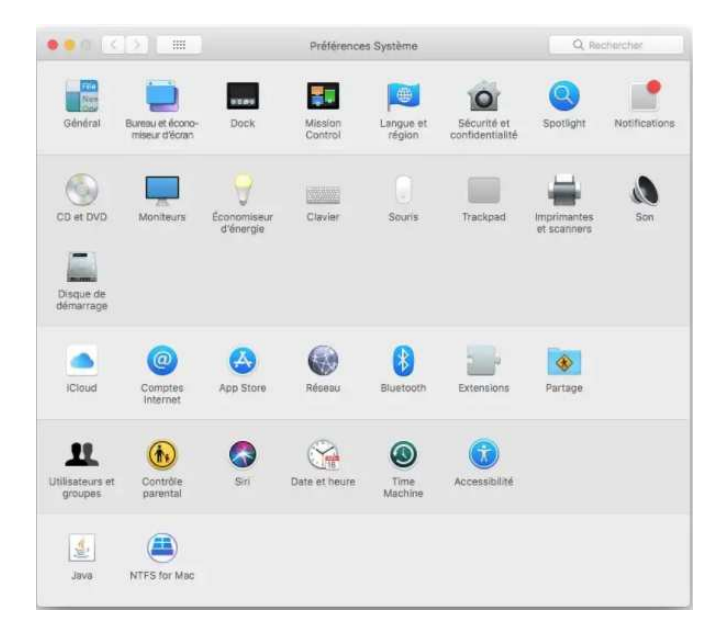

Cliquez sur votre connexion Internet active (Wi-Fi ou Ethernet). Elle est symbolisée par un point en vert. Pressez ensuite le bouton Avancée...

|                                                                                                    | Réseau                                                                                                    | Q. Rechercher                                                                                                    | • • K > ( = 1                                                                                                 | Réseau                                                                | Q, Bertheriner |
|----------------------------------------------------------------------------------------------------|----------------------------------------------------------------------------------------------------|----------------------------------------------------------------------------------------------------|----------------------------------------------------------------------------------------------------|-----------------------------------------------------------------------|----------------|
|                                                                                                    | Configuration : Automatique                                                                                                    | 3                                                                                                    | 🤶 Wi-Fi                                                                                                    |                                                                       |                |
| Wi-Fi Connectif     Connectif     PAN Bluedent     Mon connectif     Non connectif     Wis Pan connectif     Sino connectif     Pont Thunderbolt     Non connectif | État : Connecté<br>Wi-Fi est connecté à Wi-Fi JCB et pos<br>Nom du réseau : Wi-Fi JCB<br>Se connecter automatiqueme<br>Se connecter à de nouveaux n<br>Us réseau comu nest jognatie<br>réseau menufement. | Désactiver le Wi-Fi<br>sède l'adresse IP 10.0.19.<br>tà ce réseau<br>éseaux<br>moloaement.<br>, vous devrez sélectionner un | Wi-Con<br>Con<br>PA<br>Serveurs DNS :<br>teon<br>8.8.8.8<br>Eth<br>8.8.4.4<br>Kon<br>USI<br>Non<br>Por<br>Non | IP DKS WINS 802.1X Proxys Mat<br>Domaines de recherche :<br>WORKGROUP | ériel          |
| + - •                                                                                                    | Afficher l'état Wi-Fi dans la barre des menus                                                                                                    | Avancó                                                                                                    | + Adresses IPv4 ou                                                                                            | IPv6 +                                                                | ] @            |

Allez ensuite sous l'onglet DNS. Cliquez sur le bouton + et ajoutez les deux serveurs des nouveaux DNS en IPv4. Cliquez sur le bouton OK lorsque c'est fait puis sur le bouton Appliquer dans la fenêtre Réseau principale.

### Fin du document